## Completing the WTPS Reopening Survey

For the best user experience, please use Google Chrome on a laptop or desktop.

1. Begin by logging in to your Unified Classroom account. To easily access the Unified Classroom login, go to our website <u>www.wtps.org</u>. Click on the **PowerSchool icon**.

| 7 × 7     | District Home our schools V translate page V       | my passkeys   site manager   my account 🗸 Search | >  |
|-----------|----------------------------------------------------|--------------------------------------------------|----|
|           | Washington Township<br>Public Schools   Sewell, NJ | district<br>calendar                             | rt |
| THE SCHUT | DISTRICT INFO BOARD OF ED DEPARTMENTS STUDENTS     | STAFF PARENTS ATHLETICS TEACHER PAGES            |    |
|           |                                                    | a start and                                      |    |
|           |                                                    |                                                  |    |

2. Click on the **yellow box** to log in to your Unified Classroom account.

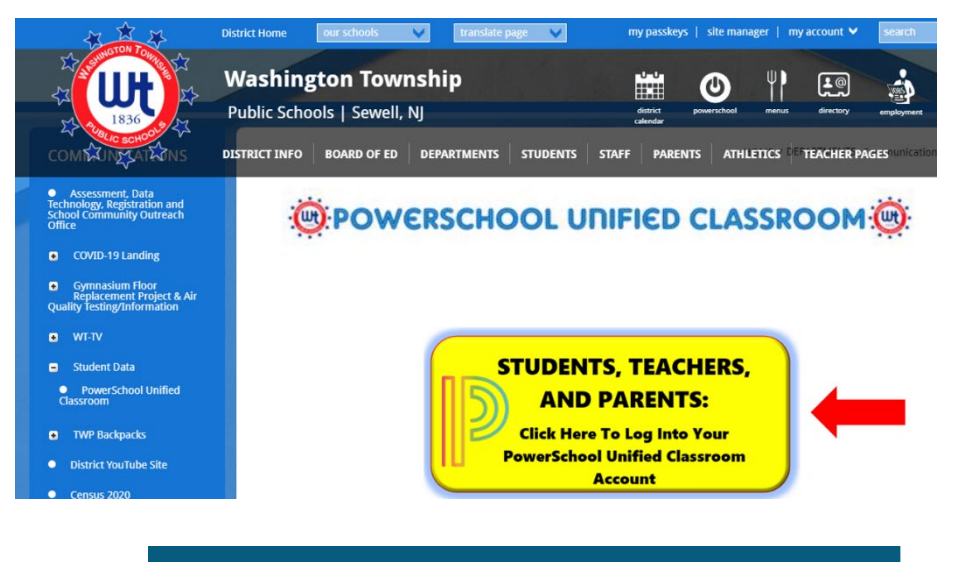

## Welcome to Unified Classroom! Sign in with your PowerSchool ID.

| PowerSc<br>Enter the<br>Account | :hool ID 🕜             |  |
|---------------------------------|------------------------|--|
| Passwor                         | d                      |  |
| Enter yo                        |                        |  |
| Forgot Pa                       | ssword?                |  |
|                                 | Sign In                |  |
|                                 | — OR —                 |  |
|                                 | Sign In With Microsoft |  |
| G                               | Sign In With Google    |  |

3. Once you are logged in, click on **QUICK LINKS**. A menu will appear. Scroll down and click **FORMS** (under Custom Links).

| D Unifi       | ed Classroom                                                                                                    |        |                                                         |                   |
|---------------|----------------------------------------------------------------------------------------------------|--------|---------------------------------------------------------|-------------------|
| Communication | Grade History<br>Teacher Comments<br>My Schedule<br>Attendance History<br>School Bulletin<br>School Information<br>Class Pages<br>Tral<br>Special Programs<br>Special Programs<br>Special Programs<br>Special Programs Home<br>Student Documents<br>Custom Links<br>Alert Solutions Portal | s<br>7 | Tuesday, July 21, 2020<br>Assignments<br>No assignments | Personal Reminder |
|               | Special Education Home                                                                                                    | ts 5   |                                                         | A                 |

4. The survey is posted under the General Forms tab. Click on the Form Name, **WTPS Reopening 2020-2021 – Initial Survey**, to access the survey.

| 'owerSchool<br>PowerSc | hool SIS                                                                      | Help Sign C              |
|------------------------|-------------------------------------------------------------------------------|--------------------------|
| Child 1                | Child 2                                                                       | r 🖶 🛓                    |
| Alerting               | General Forms Enrollment Student Support                                      |                          |
| SwiftReach<br>SwiftK12 | School Form Listing for                                                       |                          |
| Navigation             | -                                                                             |                          |
| Grades and Attendance  |                                                                               | Preferences              |
| Grade<br>History       | Forms                                                                         |                          |
| Attendance<br>History  | Search forms                                                                  |                          |
| Email<br>Notification  | WTPS Re-Opening 2020-2021                                                     |                          |
| Teacher<br>Comments    | Status Form Name Form Description Category                                    | Last Entry               |
| 📝 Forms                | Submitte: WTPS Reopening 2020-2021 - Initial Survey WTPS Re-Opening 2020-2021 | 2020-07-20<br>14:22:17.0 |
| School<br>Bulletin     |                                                                               |                          |

## 5. Answer the survey questions appropriately. Click "SUBMIT".

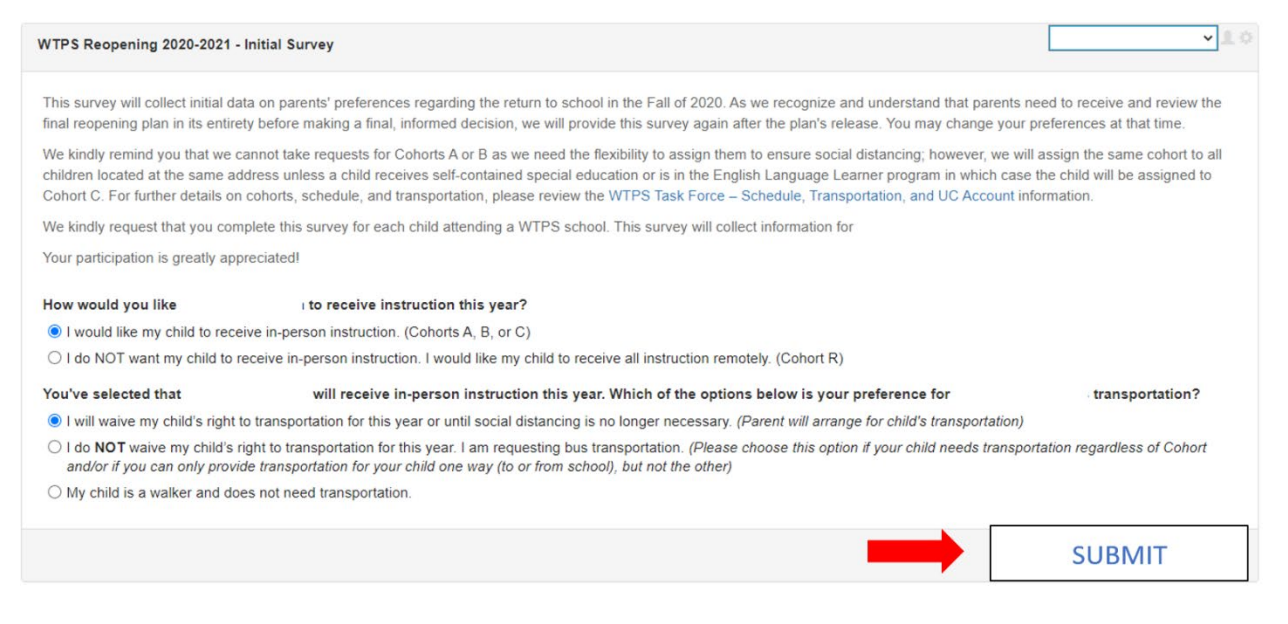

- 6. You will receive a pop-up message acknowledging that your responses were received.
- 7. If you have multiple children, you will need to complete the survey for each of your children.
- 8. Your children's names are displayed on the top of the Unified Classroom page (see image below). To access the survey for another child, simply click their **name** on the top of the page and then click "FORMS" from the menu on the left-hand side. The survey will be displayed under the General Forms Tab. Follow steps 4 and 5 above to complete the survey.

| 'owerSchool                          | chool SIS           |                   |                      |                  |              |                      |
|--------------------------------------|---------------------|-------------------|----------------------|------------------|--------------|----------------------|
| Child 1                              | Child 2             |                   |                      |                  |              |                      |
| Alerting                             | General Forms       | Class Forms       | Enrollment           | Student Support  |              |                      |
| SwiftReach<br>SwiftK12<br>Navigation | School Form         | Listing for       |                      |                  |              |                      |
| Grades and<br>Attendance             |                     |                   |                      |                  |              |                      |
| Grade<br>History                     | Forms               |                   |                      |                  |              |                      |
| Attendance<br>History                |                     |                   |                      |                  | Search forms |                      |
| Email<br>Notification                | WTPS Re-Ope         | ning 2020-2021    |                      |                  |              |                      |
| Teacher<br>Comments                  | Status I            | Form Name         |                      | Form Description | Catego       | ry                   |
| Forms                                | Submitted Submitted | WTPS Reopening 20 | 020-2021 - Initial S | urvey            | WTPS         | Re-Opening 2020-2021 |
| School<br>Bulletin                   |                     |                   |                      |                  |              |                      |

9. Repeat this process for each child. Please complete the survey for EACH CHILD.

## Thank you!